| Outline IT!                                                                                                    |  |  |  |  |
|----------------------------------------------------------------------------------------------------|--|--|--|--|
| Launch<br>Draft:Builder 6                                                                                                    |  |  |  |  |
| 2 Type in Outline                                                                                                    |  |  |  |  |
| Outline     Notes     Draft       Natural Disasters     Tornadoes       Hurricanes       Earthquakes       Tsunamis                                                                                                    |  |  |  |  |
| 3 Add New Subtopic                                                                                                    |  |  |  |  |
| OR                                                                                                    |  |  |  |  |
| Get pre-made outline                                                                                                    |  |  |  |  |
| Outline       Text       Speech       Tools       Wint         +       Outdent       Ctrl+Alt+Left         ->       Indent       Ctrl+Alt+Right         ->       Move Up       Ctrl+Shift+Up         ->       Move Down       Ctrl+Shift+Down         Add Outline       Ctrl+Shift+O |  |  |  |  |
| Change Subtopic Levels                                                                                                    |  |  |  |  |
| Gutdent                                                                                                    |  |  |  |  |
| Indent                                                                                                    |  |  |  |  |
| Move Up                                                                                                    |  |  |  |  |
| 흊 Move Down                                                                                                    |  |  |  |  |

## Note IT!

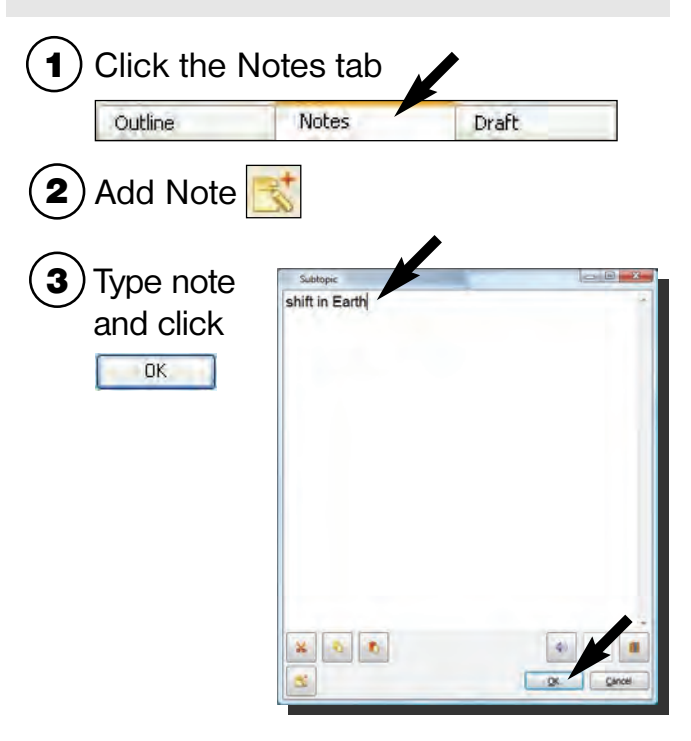

## If needed, drag note to subtopic

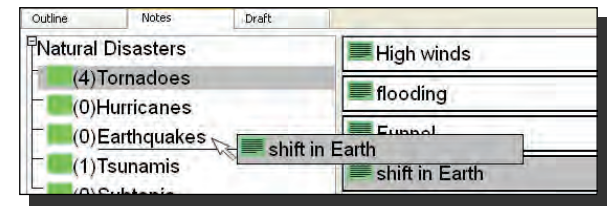

## Draft IT!

| Outline    | 1           | lotes Draft                                                                                                    |
|------------|-------------|----------------------------------------------------------------------------------------------------|
| Drag sub   | topic       | s and notes to                                                                                                    |
| Draft pan  | el.         |                                                                                                    |
| Type draf  | t           |                                                                                                    |
| Type draf  | t<br>Draft  |                                                                                                    |
| Type draf  | t<br>Draft  | Natural Disasters<br>Tornadoes have these characteristics. One is tha                                                                             |
| Type draf  | t<br>Dealt  | Natural Disasters<br>Tornacloes have these characteristics. One is tha<br>they have high winds.                                                   |
| Type draft | t<br>Double | Natural Disasters<br>Tornadoes have these characteristics. One is tha<br>they have high winds.<br>Over land<br>Tight Funnel                       |
| Type draft | t<br>Traft  | Natural Disasters<br>Tornadoes have these characteristics. One is tha<br>they have high winds.<br>Over land<br>Tight Funnel<br>With Thunderstorms |
| Type draft | t<br>torms  | Natural Disasters<br>Tornadoes have these characteristics. One is tha<br>they have high winds.<br>Over land<br>Tight Funnel<br>With Thunderstorms |

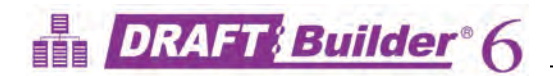

| Hear Your Work                                                                                                    | Save Your Work                                                                                                    |
|----------------------------------------------------------------------------------------------------|----------------------------------------------------------------------------------------------------|
| Click in your Outline, Notes<br>or Draft where you want to<br>start reading                                                                                                    | Click Save Figure 10 minutes while you work                                                                                                    |
| <ul> <li>Speak subtopic, note, or sentence</li> <li>OR</li> <li>Read All </li> <li>Stop Speak </li> </ul>                                                                                                    | 2 Type the name for your work  Save As  NAME: Summarize Social Studies WHERE:  My Computer  Student Central  City  Save Cancel                                                                                                    |
| Print Your Work                                                                                                    | 3 Click Save                                                                                                    |
| Click to automatically print                                                                                                    |                                                                                                    |
|                                                                                                    | Use Co:Writer <sup>®</sup> (optional)                                                                                                    |
| OR                                                                                                    | 1 Launch                                                                                                    |
| <ul> <li>Use Print from the File menu for print options</li> <li>Select what options you want to print</li> <li>Print Options</li> <li>Outline Map</li> <li>Draft Notes</li> <li>Bibliographer</li> <li>Print Locked Text</li> <li>Fit to page</li> <li>Header/Footer</li> </ul> | <ul> <li>Co:Writer Second Second</li></ul> |
| 3 Click Print                                                                                                    |                                                                                                    |